#### 雙重認證登記指南

為加強網絡服務使用的安全性及提升交易平台的保安要求,客戶可使用"時富認證" 進行身份認證以體驗更安全、可靠及方便的網上交易。登記後,客戶在登入網上交易平 台時可選擇使用指紋認證或密碼以驗證登入者身份。

### 1. 下載應用程式

可於 iOS "App Store"或 Android "Play Store" 下載手機應用程式 "時富認證"

### 2. 閱讀及同意條款及條件

按「登記」,瀏覽「條款及條件」並「☑」選「本人已閱讀及同意條款及條件」及 按「繼續」

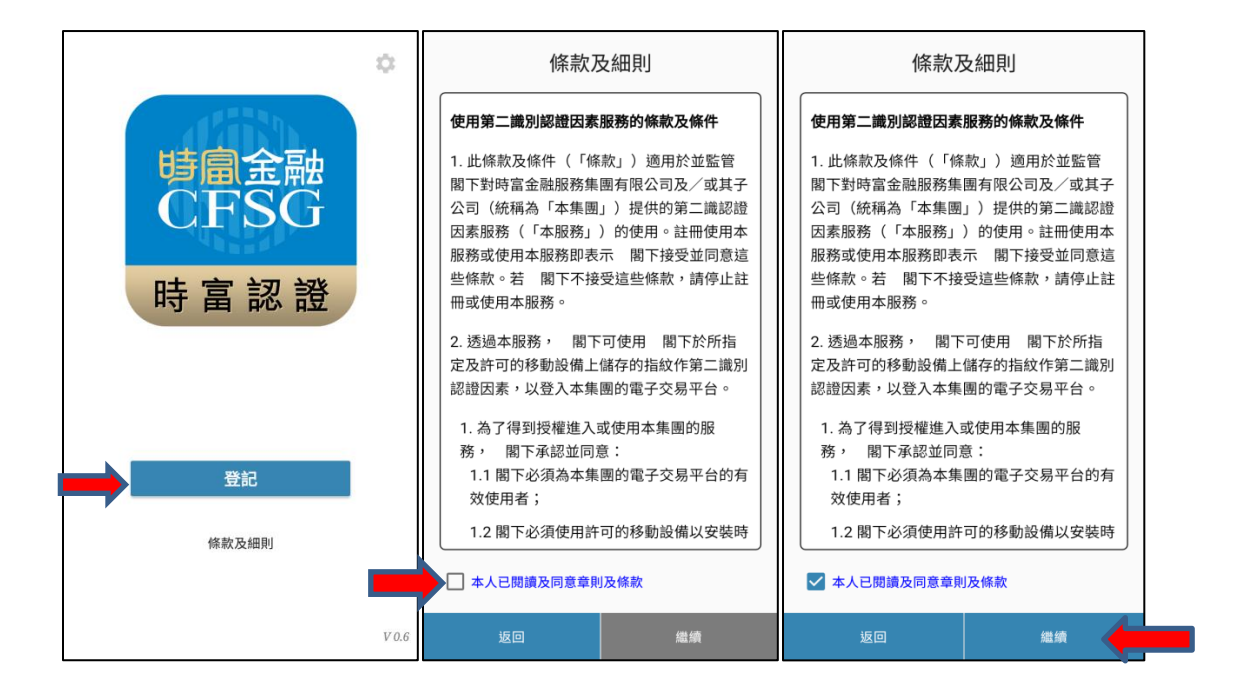

## 3. 輸入及確認資料

輸入帳戶號碼 (只須六位數字)、 客戶名稱 (英文全名拼音) 及身份證明號碼 (首 四位數字) 作登記,然後按「驗證賬戶」

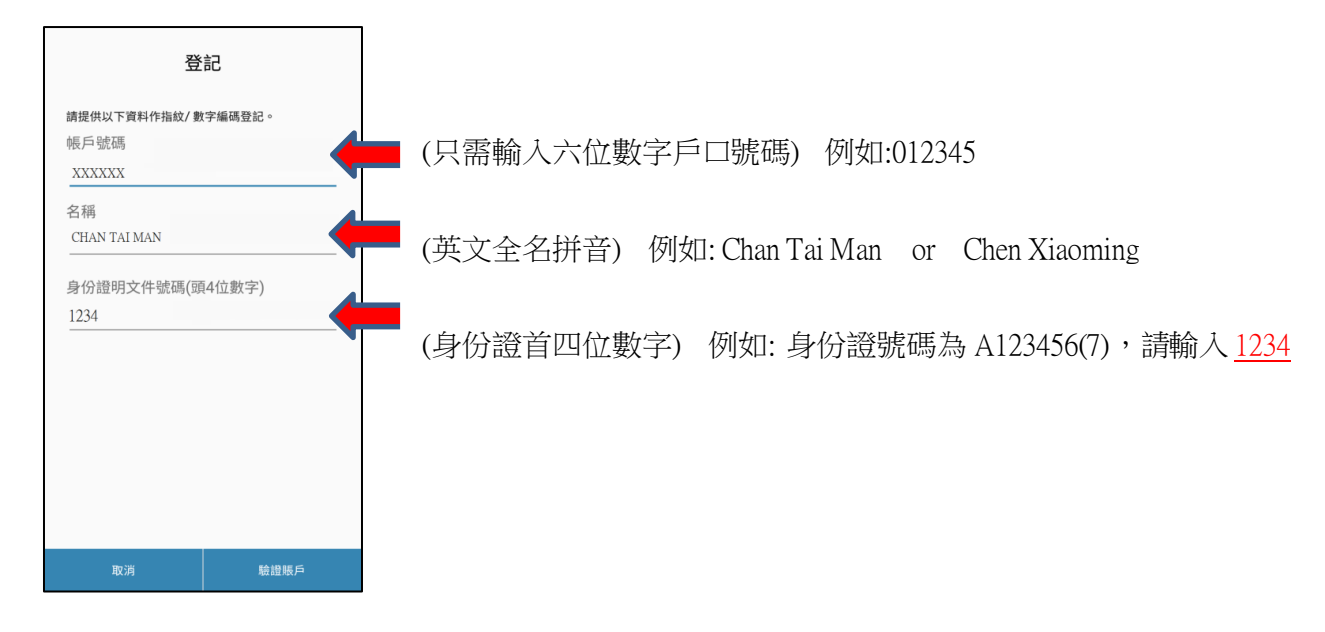

# 4. 輸入手機一次性密碼(OTP)

從閣下手機以短訊 (SMS) 形式收取一次性密碼 (OTP), 輸入後按「確定」

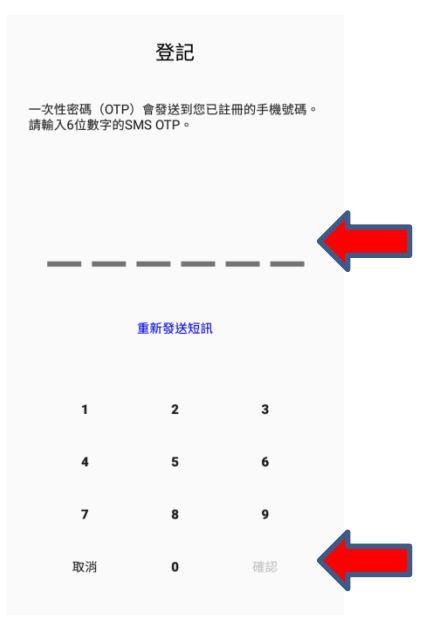

### 5. 設定密碼

把手指輕觸手機 HOME 鍵以作辨識 (如適用),並於系統內設定一組由 6 位字元組 成的編碼 (必須包含至少 1 個字母和 1 個數字),以完成登記程序